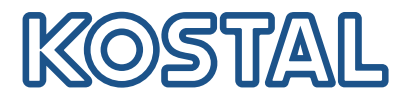

## **KOSTAL Smart Energy Meter**

Zugriff über Token Authentifizierung

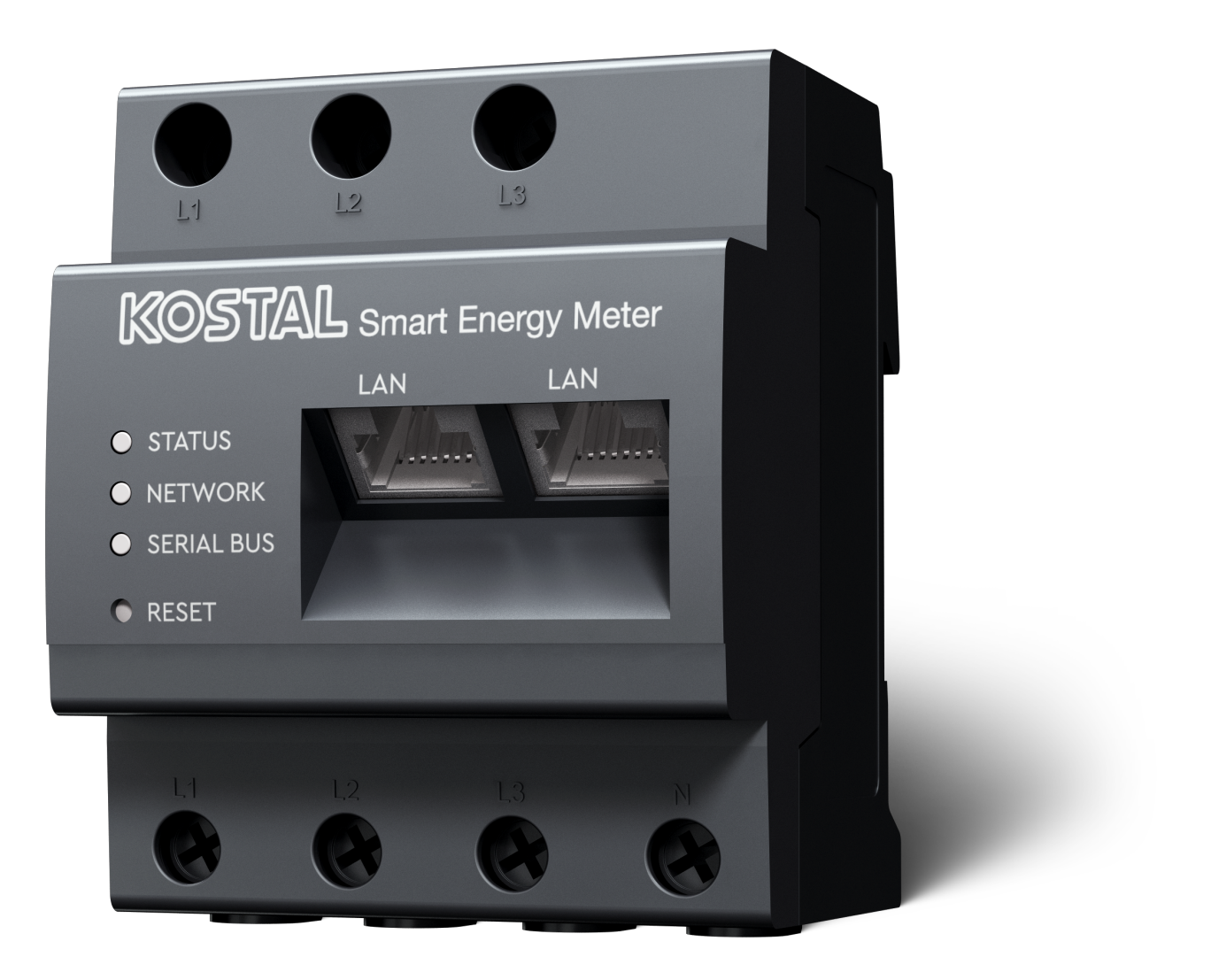

## Installationsleitfaden

## Zugangs-Token erstellen

Ab der KOSTAL Solar App Version

- Android-Version 1.3.38
- IOS Version 1.1.34

ist es möglich, den KOSTAL Smart Energy Meter über die KOSTAL Solar App ohne das wiederholte eingeben des KOSTAL Smart Energy Meter Passwortes einzugeben, aufzurufen.

Dazu wurde eine zusätzliche Methode zur Authentifizierung (über Zugangs-Token) in die KOSTAL Solar App und den KOSTAL Smart Energy Meter integriert. Diese Methode löst zukünftig das wiederholte eingeben des KOSTAL Smart Energy Meter Passwortes ab.

Um einen Zugangstoken für den KOSTAL Smart Energy Meter zu erzeugen, muss dieser über die Geräteeinstellung in der gewählten PV-Anlage erstellt werden.

1. Öffnen Sie die KOSTAL Solar App. Diese startet gewöhnlich mit Ihrer als Standard PV-Anlage.

| 06:49 <b>C</b> .iil 🗢 👀                                                                  | 06:49 <b>6</b> 🗢 👀                     | 06:49 <b>6</b> 🔐 🖓 🖬                                                                     | 06:49 <b>6</b> ani 🗢 🚥                                                               |
|------------------------------------------------------------------------------------------|----------------------------------------|------------------------------------------------------------------------------------------|--------------------------------------------------------------------------------------|
| <b>FT46 - DHE</b><br>24.04.23                                                            | <b>FT46</b>                            |                                                                                          | ✓ Gerätekonfiguration +                                                              |
| Hausverbrauch<br>1,89 kWh Tagesverlauf<br>2,90 BB Mg 0,90<br>aus Netz aus Batreri aus PV | Anlagen-Daten >                        | DHE-WR 24.04.23<br>06:40:58<br>Status: Aktiv<br>C (*)<br>DHE-KSEM 3 24.04.23<br>06:32:45 | DHE-WR 24.04.23<br>06:40:58<br>Status: Aktiv<br>C 3<br>DHE-KSEM 24.04.23<br>06:32:45 |
| 3.5.0 Wh 1.58 kWh 0.00 Wh<br>•••<br><br><br><br><br><br><br>                             |                                        | Status: Aktiv                                                                            | Status: Aktiv                                                                        |
| Anisgenitize Barten Historie Enstellungen                                                | :::::::::::::::::::::::::::::::::::::: |                                                                                          | auschecken<br>Abbrechen                                                              |

- 1. Wechseln Sie in die Einstellungen (1) und wählen die Gerätekonfiguration (2) aus.
- Unter dem aktiven KOSTAL Smart Energy Meter (3) wählen Sie das Zahnradsymbol (4) zum Bearbeiten aus. Bestätigen Sie die Bearbeitung (5) über den Punkt *Editieren*.
- 3. Es sollte Kein Zugangs-Token vorhanden (6) sein.

| 06:50 6               | all 🗢 98                     | 06:50 🧲       | all 🗢 😡 | 06:52 6                                   | all 🗢 98           | 06:53 6                                            | all 🗢 👀                         |
|-----------------------|------------------------------|---------------|---------|-------------------------------------------|--------------------|----------------------------------------------------|---------------------------------|
| < editie              | eren                         | C DHE-KSEM    |         | C DHE-KSEM                                |                    | C DHE-KSEM                                         |                                 |
| Name<br>DHE-KSEM      |                              | Zugangs-Token |         | Zugangs-Token<br>eyJhbGciOiJSUzI1NiIsInR5 | icCl6lkpXVCJ9.ey ! | Zugangs-Token<br>eyJhbGciOiJSUzI1NiIsInR5c0        | Di6lkpXVCJ9.ey !                |
| Zugangs-Token         | 6 >                          | 7 Erstellen   |         | 8 iberpr                                  | üfen               | Überprüf                                           | en                              |
|                       |                              |               |         | Token neu e                               | erstellen          | Token neu er:                                      | stellen                         |
| Fernzugriff aktiviere | n (nur für Fortgeschrittene) |               |         | Lösch                                     | nen                | Löscher                                            | n                               |
|                       |                              |               |         |                                           |                    | Möchten Sie de<br>öffnen, um den<br>Token zu autor | en KSEM<br>Zugangs-<br>isieren? |
|                       |                              |               |         |                                           |                    | Abbrechen                                          | Öffnen<br>9                     |
|                       |                              |               |         |                                           |                    |                                                    |                                 |
|                       |                              |               |         |                                           |                    |                                                    |                                 |
| Speic                 | hern                         |               |         |                                           |                    |                                                    |                                 |
|                       |                              |               | _       |                                           |                    |                                                    |                                 |

- 1. Klicken Sie auf den Menüpunkt *Erstellen* (7), um einen Zugangs-Token für den KOSTAL Smart Energy Meter zu erstellen.
- 2. Klicken Sie auf Überprüfen (8).
- Anschließend muss der Zugangs-Token im KSEM noch angelegt werden. Drücken Sie dazu auf Öffnen (9).

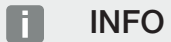

Halten Sie Ihr KOSTAL Smart Energy Meter Passwort für den Zugriff auf die Web-Oberfläche des KOSTAL Smart Energy Meter bereit.

4. Melden Sie sich am KOSTAL Smart Energy Meter am (10).

| 06:53 <b>C</b>          |                         | 06:53 <b>L</b>                             | II 🗢 👀                                 | 06:54 6                                             | all 🗢 👀                           | 06:54 🦕                                | ull 🗢 😡                           |
|-------------------------|-------------------------|--------------------------------------------|----------------------------------------|-----------------------------------------------------|-----------------------------------|----------------------------------------|-----------------------------------|
| <                       |                         | <                                          |                                        | <                                                   |                                   | <                                      |                                   |
|                         | Kostal                  |                                            | KOSTAL                                 |                                                     | Kostal                            |                                        | KOSTAL                            |
| =                       | Aldungan Dautash Deafit | ≡                                          | اللہ وہ کے<br>Meldungen Deutsch Profil | ≡                                                   | 🜲 🚱 🖄<br>Meldungen Deutsch Profil | ≡                                      | 🐥 😋 🖄<br>Meldungen Deutsch Profil |
| Willkom                 | men auf                 | Home / Zugriffsschlüssel                   |                                        | Home / Zugriffsschlüssel                            | l.                                | Home / Zugriffsschlüsse                | ł                                 |
| Ihrem Ma                | KOSTAL<br>Energy        | Zugriffsschlü<br>Verwalten der Zugriffssch | issel ×                                | Zugriffsschl<br>Verwalten der Zugriffsso            | l <b>üssel</b> ×                  | Zugriffssch<br>Verwalten der Zugriffse | lüssel ~                          |
|                         |                         | HINZ                                       | JFÜGEN                                 | Zugriffsschlüssel                                   | autorisieren ×                    | н                                      | NZUFÜGEN                          |
|                         |                         | Name Di                                    | IE-KSEM                                | Bitte bestätigen Sie die<br>Zugriffsschlüssels: DHE | Autorisierung des<br>E-KSEM       | Name                                   | DHE-KSEM                          |
|                         |                         | Rolle ad                                   | min,user                               | BESTÄTIGEN                                          | ABBRECHEN                         | Rolle                                  | admin,user                        |
| <u></u>                 |                         | Erstellungsdat 24<br>um                    | .04.2023 04:52                         | 12                                                  |                                   | Erstellungsdat<br>um                   | 24.04.2023 04:52                  |
| Admir                   |                         | Ablaufdatum Ni                             | emals                                  | Ablaurdatum M                                       | Niemals                           | Ablaufdatum                            | Niemals                           |
| <u></u>                 | 10                      | Status                                     | 0                                      | Status A                                            |                                   | Status                                 | ¥ <u>13</u>                       |
| EINLO                   | DGGEN                   | AKION                                      | 11                                     | AKUON                                               |                                   | Aktion                                 |                                   |
| Lizenzen © 2023<br>GmbH | 3 KOSTAL Solar Electric | Lizenzen © 202<br>Gmbł                     | 23 KOSTAL Solar Electric<br>I          | Lizenzen © 2<br>Gm                                  | 2023 KOSTAL Solar Electric<br>IbH | Lizenzen Ø<br>Gr                       | 2023 KOSTAL Solar Electric<br>nbH |
|                         |                         |                                            |                                        |                                                     |                                   |                                        |                                   |

- 5. Nach der Anmeldung muss der Zugangs-Token noch bestätigt werden. Dazu betätigen Sie den Schlüssel (11) neben *Aktion* und bestätigen die Aktion (12).
- → Der Zugriffsschlüssel ist damit bestätigt (13) und einsatzbereit.
- 6. Schließen Sie das Fenster.
- 7. Speichern Sie den Zugangs-Token.
- Die KOSTAL Solar App verwendet ab jetzt diesen erzeugten und freigegebenen Zugangs-Token (14), um sich beim KOSTAL Smart Energy Meter anzumelden.

| 06:54 <b>C</b> all 🗢 🚥                                                           | 06:54 <b>€</b>                                                                                                    | 06:49 <b>C</b> all 🗢 🛙                                                                                                    | 06:55 <b>€</b> I 중 Ø3                                  |
|----------------------------------------------------------------------------------|----------------------------------------------------------------------------------------------------|----------------------------------------------------------------------------------------------------|--------------------------------------------------------|
| < editieren                                                                      | FT46<br>zuletzt aktualisiert 2023-04-24, 06:40:13                                                                                                    | <b>FT46 - DHE</b><br>24.04.23                                                                                                    | <                                                      |
| Name<br>DHE-KSEM<br>Zugangs-Token<br>eyJhbGGiOUJSU211NiisInR5cCl6ikpXVCJ9 (2014) | 14 W<br>Constraints<br>100% O%<br>Eigenerations<br>Bigenerations<br>Bigenera | Hasverbrauch<br>1,99 kWh Tagesverlauf<br>2,16 98,16 0,16                                                                                                    | KOSTAL<br>Meddungen Deutsch Profil<br>Home / Dashboard |
|                                                                                  | Batterieladezustand (SoC)<br>13.0%                                                                                                    | dbs reftdbs 64t(6h wdbs 64t(6h wdbs FV Mdbs 64t(6h wdbs FV Mdbs FV M |                                                        |
|                                                                                  | 460w 642<br>Entladung Ladezyklen                                                                                                    | <b>Wetter</b><br>3,8 h 6,5 h 3,0 h                                                                                                    |                                                        |
|                                                                                  | Live Daten aus dem Heimnetz verfügbar                                                                                                    |                                                                                                    | 60                                                     |
|                                                                                  | DHE-WR<br>http://192.168.178.78                                                                                                    | •••                                                                                                    | 11 %<br>PLENTICORE<br>plus                             |
|                                                                                  | KOSTAL Smart Energy Meter<br>http://192.168.130.000                                                                                                    | . 🤤 15                                                                                                    | 1960 kWh<br>Bezug                                      |
| Speichern                                                                        | Anlagenliste Startseite Letzte Daten Historie Einstellur                                                                                                    | rgen Anlagenliste Startseite Letzte Daten Historie Einste                                                                                                    | Çî.<br>Jilungen                                        |

Es können beliebig viele Zugangsschlüssel erzeugt werden. Jede installierte App Version benötigt Ihren eigenen Zugangsschlüssel. Haben Sie beispielsweise 1 Mobiltelefon und 1 Tablet, so müssen Sie diesen Vorgang für jedes Gerät separat durchführen.

Erstellte Zugangs-Token können jederzeit im KOSTAL Smart Energy Meter gelöscht oder widerrufen werden.

Über den Menüpunkt *Letzte Daten* (15) oder über das *Wallbox* Icon (nur wenn ein ENECTOR mit Komfort Funktion installiert ist) auf der Startseite (15) kann nun der KOSTAL Smart Energy Meter im Iokalen Netzwerk aufgerufen werden, ohne das eine wiederholte Eingabe des KOSTAL Smart Energy Meter-Passworts notwendig wird. Damit ist eine Iokale Anlagen -Visualisierung mit aktuellen Live-Daten möglich.

www.kostal-solar-electric.com